# [장애학생 지원 신청 사용 매뉴얼] 장애학생 지원인력 신청

1. 학사포탈(portal.yonsei.ac.kr) → 로그인

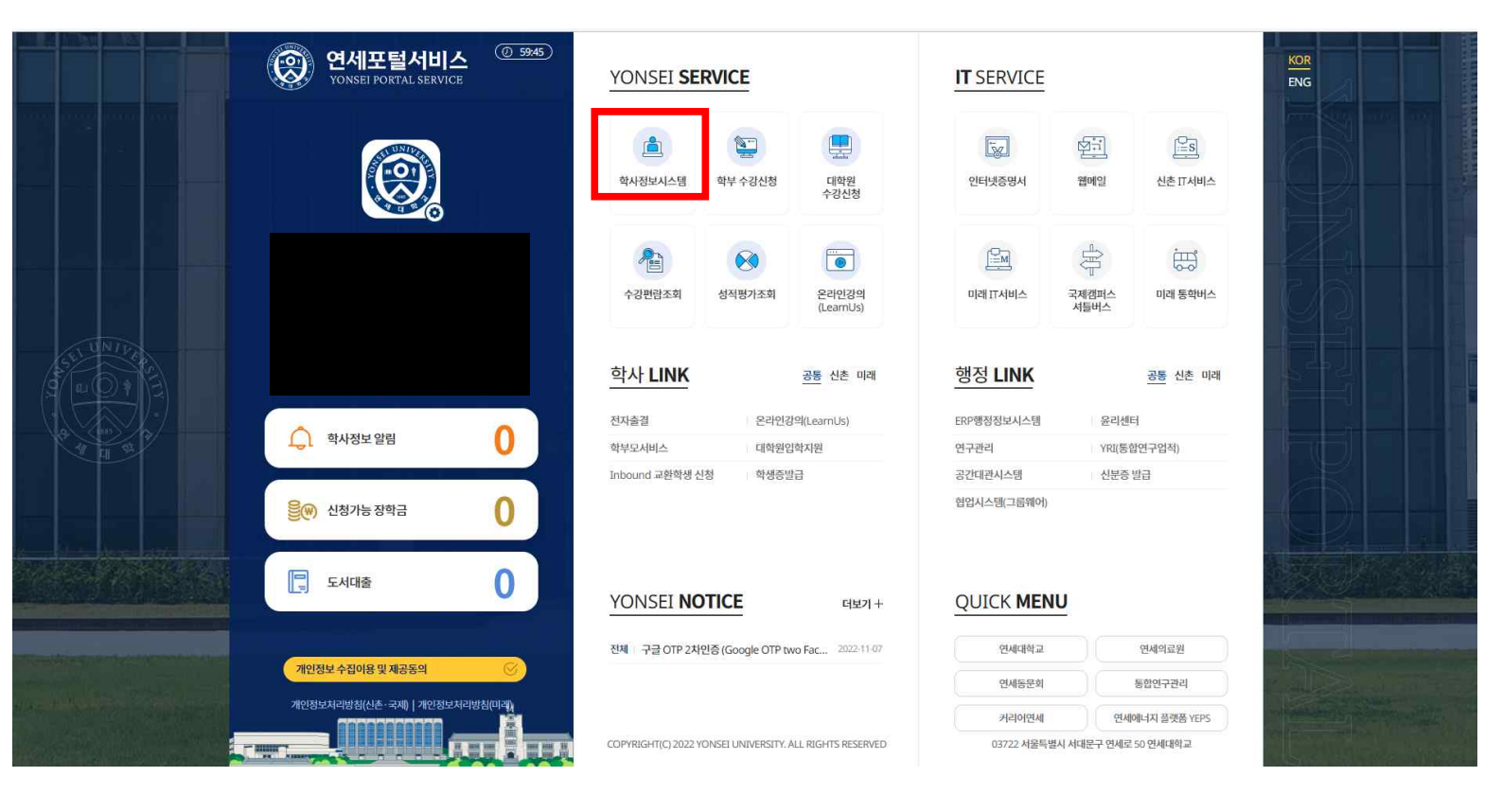

### 2. 학사포탈 → 학사정보시스템 → 학사행정 → 학생지원 → <u>장애학생지원인력신청</u>을 클릭 합니다.

| 연세포털서비스<br>VONSEI PORTAL SERVICE | 학사형              | 정               |    |    |    |    |   |      |        |    |      |     |      | (       | Ø <u>59:55</u> | (음로그아웃) | Ç ( | <b>(</b> ) |
|----------------------------------|------------------|-----------------|----|----|----|----|---|------|--------|----|------|-----|------|---------|----------------|---------|-----|------------|
| STADCU O                         | 입학 학적            | 수업              | 성적 | 졸업 | 등록 | 장학 | æ | 학생지원 | 국제학생교류 | 채플 | 셔틀버스 | 기숙사 | 학사기타 |         |                |         |     |            |
| SEARCH 4                         | 학                | 생               |    |    |    |    |   |      |        |    |      |     |      |         |                |         |     |            |
| 매뉴 <mark>- 마이메뉴</mark>           | 장애학생지원           | 인력시청            |    |    |    |    |   |      |        |    |      |     |      |         |                |         |     |            |
| 그룹추가 🕒 그룹삭제 🕒 💼 🔁                | 지원인력근무           | 일지제출            |    |    |    |    |   |      |        |    |      |     |      |         |                |         |     |            |
|                                  | 사회혁신가인           | 증신청             |    |    |    |    |   |      |        |    |      |     |      |         |                |         |     |            |
|                                  | 리더십인증신<br>학생활동확인 | 정<br>서출력        |    |    |    |    |   |      |        |    |      |     |      |         |                |         |     |            |
|                                  | 홍보대사활동<br>기부대사활동 | 증명서출력<br>증명서출력  |    |    |    |    |   |      |        |    |      |     |      |         |                |         |     |            |
|                                  | 미디어센터활           | 동증명서출릐<br>구경려축려 | 벽  |    |    |    |   |      |        |    |      |     |      |         |                |         |     |            |
|                                  | 졸업앨범비            | -0-2-           |    |    |    |    |   |      |        |    |      |     |      |         |                |         |     |            |
|                                  |                  |                 |    |    |    |    |   |      |        |    |      |     |      |         |                |         |     |            |
|                                  |                  |                 |    |    |    |    |   |      |        |    |      |     |      |         |                |         |     |            |
|                                  |                  |                 |    |    |    |    |   |      |        |    |      |     |      |         |                |         |     |            |
|                                  |                  |                 |    |    |    |    |   |      |        |    |      |     |      |         |                |         |     |            |
|                                  |                  |                 |    |    |    |    |   |      |        |    |      |     |      |         |                |         |     |            |
|                                  |                  |                 |    |    |    |    |   |      |        |    |      |     |      |         |                |         |     |            |
|                                  |                  |                 |    |    |    |    |   |      |        |    |      |     |      |         |                |         |     |            |
|                                  |                  |                 |    |    |    |    |   |      |        |    |      |     |      | TARK IN | 74 33          | 01-5    |     |            |
|                                  |                  |                 |    |    |    |    |   |      |        |    |      |     |      | Winna   | We Att         |         |     |            |

#### 3. 장애학생지원인력신청

가. 기능요약: 지원하시는 본인의 일반사항 등을 작성하고 신청합니다..

나. 사용자: 학생(장애학생지원을 신청하는 학생)

※ 장애대학생 지원 활동을 신청하게 된 동기를 상세하게 기술해 주시기 바랍니다.

매우부족

매우우수

▼ 의사소통능력/의지

¥

참여를 위한 자신의 활동 적합성을 선택해 주시

활동 적합 자기평가

기한준수(시간엄수)

행정절차 수행능력

지원내역

※ 장애학생 지원 교육활동

다. 사용법

(1) 지원인력을 신청하는 학생의 일반사항을 작성합니다.

장애학생지원인력신청 🗙

| 신청자 일반사항     |      |        |                                       |                |              |              |  |
|--------------|------|--------|---------------------------------------|----------------|--------------|--------------|--|
| 성별           |      | 연세 이메일 | @yonsei.ac.kr                         | 구글이메일          |              | 연세/구글 외의 이메일 |  |
| 휴대폰번호        | 010- | 비상연락처  | ×.                                    | (가족 혹은 함께 거주하고 | 고 있는 동거인)    |              |  |
| 주소           |      |        |                                       |                |              |              |  |
| <b>보승구</b> 분 | P.   | ★ 성적적수 | i i i i i i i i i i i i i i i i i i i | 직저학기 편량평균 / 형식 | - n nn/4 3마정 |              |  |

(2) 지원인력을 신청하는 학생의 자기소개서와 장애대학생 교육활동 신청 동기를 작성합니다(300자 이내)

| 0/300(자이내)               |
|--------------------------|
|                          |
|                          |
|                          |
|                          |
|                          |
| <mark>0</mark> /300(자이내) |
|                          |
|                          |
|                          |
|                          |

×

조회된 내역이 없습니다.

부족

매우부족

부족

보통 우수 매우우수

| 에네쉬ሪ 프적필증 시간 간증 증기                                       | 0/300(샤이내 |
|----------------------------------------------------------|-----------|
| e,                                                       |           |
|                                                          |           |
|                                                          |           |
|                                                          |           |
|                                                          |           |
| ※ 자애대하세 지원 환도은 시처하게 된 도기를 상세하게 기수해 주시기 바란니다              |           |
| A CHINITIO ALE BOE L'OVAL L'OVAL CONTRA L'ENTRAL TENTRAL |           |
|                                                          |           |
|                                                          |           |
|                                                          |           |
|                                                          |           |
| (3) 지원인력을 신청하는 학생의 활동 적합 자기평가를 작성합니다.(매우부족 ~ 매우우         | 수 5단계)    |

길기능력(꼼꼼함)

보통

▼ 한/영 타자속도

우수

률 추가 률 삭제 등

#### (4) [지원내역] 항목에서 [추가] 버튼을 눌러 지원 가능한 장애학생이 있는지 확인합니다.

| 지원내역 |               | 률 주가 률 석제 ∷ |
|------|---------------|-------------|
|      | 조회된 내역이 없습니다. |             |
|      |               |             |
|      |               |             |
|      |               |             |

## (5) [추가] 버튼을 누르면 생성되는 [장애학생지원인력신청] 창에서 [조회] 버튼을 누릅니다.

| 연세포털서비스<br>YONSEI PORTAL SERVICE                      | 학사행정            |      |        |             |          |               | ( <u>0 59:55</u> ) ( <u>금로그어</u> 운) |
|-------------------------------------------------------|-----------------|------|--------|-------------|----------|---------------|-------------------------------------|
| SEARCH Q                                              | 장애학생지원인력신청 🗙    |      |        |             |          |               | _                                   |
|                                                       | 슈 학생지<br>장애학생지원 | 인력신청 |        |             |          |               | × @                                 |
| ✓ 확생지원 마이메뉴                                           | 지원구분            | 전체 🔻 | 동일강의여부 |             |          |               | 0/300(사이내)                          |
| 毛 권<br>行 학생                                           | 학정번호            |      | 교과목명   |             | 강의시간     | Q 조회          | _                                   |
| · <u>장애학생지원인력신청</u>                                   | 지원신청내역          |      |        |             |          |               | _                                   |
| <ul> <li>지원인력근무일지제출</li> <li>봉사활동신청</li> </ul>        | 활동 적            |      |        | 조회된 내역이 없습니 | 다.       |               |                                     |
| <ul> <li>사회혁신가인증신청</li> <li>리더십인증신청</li> </ul>        | 기한준             |      |        |             |          |               | -                                   |
| <ul> <li>학생활동확인서출력</li> <li>용보태사활동중명서출력</li> </ul>    | 행정절<br>※ 장머     |      |        |             |          |               |                                     |
| <ul> <li>기부대사활동증명서출력</li> <li>미디어센터왕동증명서출력</li> </ul> |                 |      |        |             |          |               |                                     |
| · 신문방송사무국경력출력                                         | 지원내             |      |        |             |          |               | =⊙ 추가 = 중 삭제 📰                      |
| eleon                                                 |                 |      |        |             |          |               |                                     |
|                                                       |                 |      |        |             |          |               |                                     |
|                                                       |                 |      |        |             |          |               |                                     |
|                                                       |                 |      |        |             |          |               | -                                   |
|                                                       |                 |      |        | 확인 취소       | <u>s</u> |               |                                     |
|                                                       |                 | 임시저장 |        |             |          | <b>신청</b> [설정 | ]으로 이동하여 Windows를 정:                |

#### (6) [장애학생지원인력신청] 창에서 신청하고자 하는 활동을 체크하고, [확인] 버튼을 누릅니다.

| 연세포털서비스<br>YONSEI PORTAL SERVICE                      | <u> 학사형</u> | 행정   |            |               |        |                  |      |      |                |                  | ② 59:51 (금로그어 <del>옷</del> ) | 149 | ?     |
|-------------------------------------------------------|-------------|------|------------|---------------|--------|------------------|------|------|----------------|------------------|------------------------------|-----|-------|
| SFARCH Q                                              | 장애학생지       | 원인력( | 신청 ×       |               |        |                  |      |      |                |                  |                              | 6   | : 🖻 🖂 |
|                                                       | 命 학생지       | 장애   | 학생지원인력신청   |               |        |                  |      |      |                | ×                | 0                            | 0   | 0 0   |
| ♥ 학생지원 마이메뉴                                           | 영에네<br>     | 지원구  | -분 전체      | •             | 동일강의여부 |                  |      |      |                |                  | 5/300(X) 0 L                 | H)  |       |
| मेंच मेर                                              |             | 학정변  | <u>1</u> 호 |               | 교과목명   |                  | 강의사  | 니간   |                | Q 조회             |                              |     |       |
| 학생                                                    |             | 저원   | l<br>청내역   |               |        |                  |      |      |                |                  | -                            |     |       |
| · 지원인력근무일지제출                                          | ※ 장이        | V    | 동일강의 여부    | 청강강의          | 지원구분   | L                | 강의대필 | 요청내용 | 2              |                  |                              |     |       |
| <ul> <li>봉사활동신청</li> <li>사회혁신가인증신청</li> </ul>         | 활동 적        |      | 학정번호-분반-실습 | CEE3605-01-00 | 강의시간   | 년 월8,9, <b>화</b> | 3    | 교과목명 | 인공지능과건설환경공학    |                  | ×                            |     |       |
| - 리더십인중신청                                             | 기안준         |      | 동일강의 여부    | 청강강의          | 지원구분   | ł                | 강의대필 | 요청내용 | 강의대필 요청드립니다.   |                  | 매우우수 👻                       |     |       |
| <ul> <li>박정활동확인시철덕</li> <li>홍보대사활동증명서출력</li> </ul>    | ※ 장이        |      | 학정번호-분반-실습 | PSY6100-01-00 | 강의시간   | ŀ                |      | 교과목명 | 고급심리통계(실험설계방   | 법 선수과목)          |                              |     |       |
| <ul> <li>기부대사활동증명서출력</li> <li>미디어센터활동증명서출력</li> </ul> |             |      | 동일강의 여부    | 해당없음          | 지원구분   | <u>.</u>         | 교채제작 | 요청내용 |                |                  |                              |     |       |
| <ul> <li>신문방송사무국경력출력</li> <li>즉연액범비</li> </ul>        | 지원내         |      | 학정번호-분반-실습 |               | 강의시간   | ŀ                |      | 교과목명 |                |                  | ·<br>                        |     |       |
| EBEDI                                                 | _           |      | 동일강의 여부    | 해당없음          | 지원구분   | t                | 수업편의 | 요청내용 | <고급심리통계> 수업 편의 | 이지원 요청드립니다.      | 청강강의                         |     |       |
|                                                       |             |      | 학정번호-분반-실습 |               | 강의시간   | ŀ                |      | 교과목명 |                |                  |                              |     |       |
|                                                       |             | -    |            |               | (      | 2<br>#2          | 취소   |      |                |                  |                              |     |       |
|                                                       | 1           |      |            | 임시저장          | t      |                  |      |      |                | <b>년청</b> [설정]으. | 로 미동하여 Windows를 정            |     |       |

(7) [확인] 버튼을 누르면, [지원내역]에 아래 화면과 같이 신청하고자 하는 활동의 세부내용이 나옵니다.
 "희망우선순위", "희망지원활동시간"을 각각 작성하고, 체크박스를 꼭 눌러준 뒤, [신청](또는 [임시저장]) 버튼을 누릅니다.

| 준수(시간염수)                  | 매우우수 🔻          | 의사소통능력/의지    | 매우우수 🔻        | 필기능력(꼼꼼함) | 매우우수 🔻      | 한/영 타자속도 | 배우우수      |
|---------------------------|-----------------|--------------|---------------|-----------|-------------|----------|-----------|
| 절차 수행능력                   | 배우우수 🔻          |              |               |           |             |          |           |
| 애학생 지원 교육활                | 등 참여를 위한 자신의 활동 | 적합성을 선택해 주시기 | 바랍니다.         |           |             |          |           |
|                           |                 |              |               |           |             |          |           |
| H역                        |                 | _            |               |           |             |          | =         |
| 희망우선순위                    | 1순위             | ▼ 희망지원활동시간   | 11:00 ~ 12:00 | ) 지원구분    | 강의대필        | 동일강의 여부  | 청강강의      |
| 학정번호- <mark>분반-실</mark> 습 | CEE3605-01-00   | 학점           | 3             | 교과목명      | 인공지능과건설환경공학 |          |           |
| 담당교수                      | 김홍조             | 강의시간         | 월8,9,화3       | 강의실       | 공B043       | 유의사항     |           |
|                           |                 |              |               |           |             |          |           |
|                           |                 |              |               |           |             |          |           |
|                           |                 |              |               |           |             |          |           |
|                           |                 |              |               |           |             |          |           |
|                           |                 |              |               |           |             | Windo    | W/S 성공 원동 |
|                           |                 |              |               |           |             | DETEND   |           |

#### (8) 신청하신 활동은 [수정]버튼을 눌러 수정할 수 있습니다.

|                         | · · · · · · · · · · · · · · · · · · · |                |               |           |             |          | · · · · · · · · · · · · · · · · · · ·    |
|-------------------------|---------------------------------------|----------------|---------------|-----------|-------------|----------|------------------------------------------|
| 한준수(시간엄수)               | 매우우수                                  | 의사소통능력/의지      | 매우우수          | 필기능력(꼼꼼함) | 매우우수        | 한/영 타자속도 | 매우우수                                     |
| 행정절 <mark>차 수행능력</mark> | - 매우우수                                |                |               |           |             |          |                                          |
| ※ 장애학생 지원 교             | 교육활동 참여를 위한 자신의                       | 활동 적합성을 선택해 주시 | 니기 바랍니다.      |           |             |          |                                          |
|                         |                                       |                |               |           |             |          |                                          |
|                         |                                       |                |               |           |             |          |                                          |
| 원내역                     |                                       |                |               |           |             |          |                                          |
| 치망우선순위                  | 1순위                                   | 희망지원활동시간       | 11:00 ~ 12:00 | 지원구분      | 강의대필        | 동일강의 여부  | 청강강의                                     |
| 박정번호-분반-실습              | CEE3605-01-00                         | 학점             | 3             | 교과목명      | 인공지능과건설환경공학 |          |                                          |
| 람당교수                    | 김홍조                                   | 강의시간           | 월8,9,화3       | 강의실       | 공B043       | 유의사항     |                                          |
|                         |                                       |                |               |           |             |          |                                          |
|                         |                                       |                |               |           |             |          |                                          |
|                         |                                       |                |               |           |             |          |                                          |
|                         |                                       |                |               |           |             |          |                                          |
|                         |                                       |                |               |           |             |          |                                          |
|                         |                                       |                |               |           |             |          |                                          |
|                         |                                       |                |               |           |             |          | and a second second second second second |

(9) 단, 신청하신 활동의 "삭제"를 원하실 때는 체크박스를 선택한 뒤, [삭제]버튼을 누르면 글자가 이탤릭체로
 변경되며, 이 때 [신청] 버튼을 눌러야 합니다.

| 희망우선순위     | 2순위           | 희망지원활동시간 | 12:00   | 2 | 14:00 | 지원구분 | 강의대필        | 동일강의 여부 | 칭강강의 |
|------------|---------------|----------|---------|---|-------|------|-------------|---------|------|
| 학정번호-분반-실습 | CEE3605-01-00 | 학점       | 3       |   |       | 교과목명 | 인공지능과건설환경공학 |         |      |
| 담당교수       | 김홍조           | 강의시간     | 월8,9,화3 |   |       | 강의실  | 공B043       | 유의사항    |      |
|            |               |          |         |   |       |      |             |         |      |

라. 유의사항

(1) 담당자가 설정한 기간에만 신청이 가능합니다.

감사합니다.